## 入札参加資格審査申請システム

### 変更申請・業者編

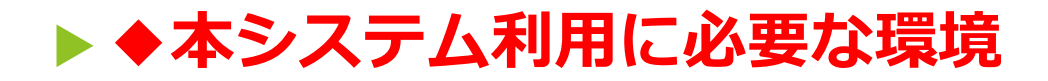

#### ▶ ●ブラウザー

- Microsoft Edge 🛛 🔁 💽
- ► Google Chrome

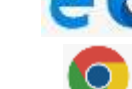

▶※各ブラウザーは最新版をご利用ください。

▶ ●メールソフト

▶メールソフトの種類は問いません。

▶ ●表計算ソフト

- ▶申請書は、Excel形式(\*.xlsx)のデータです。
- ▶申請書を作成するために、Microsoft Excelを用意してください。
- ※Excel形式(\*.xlsx)のデータを作成できるのは、Microsoft Excel 2007以降です。

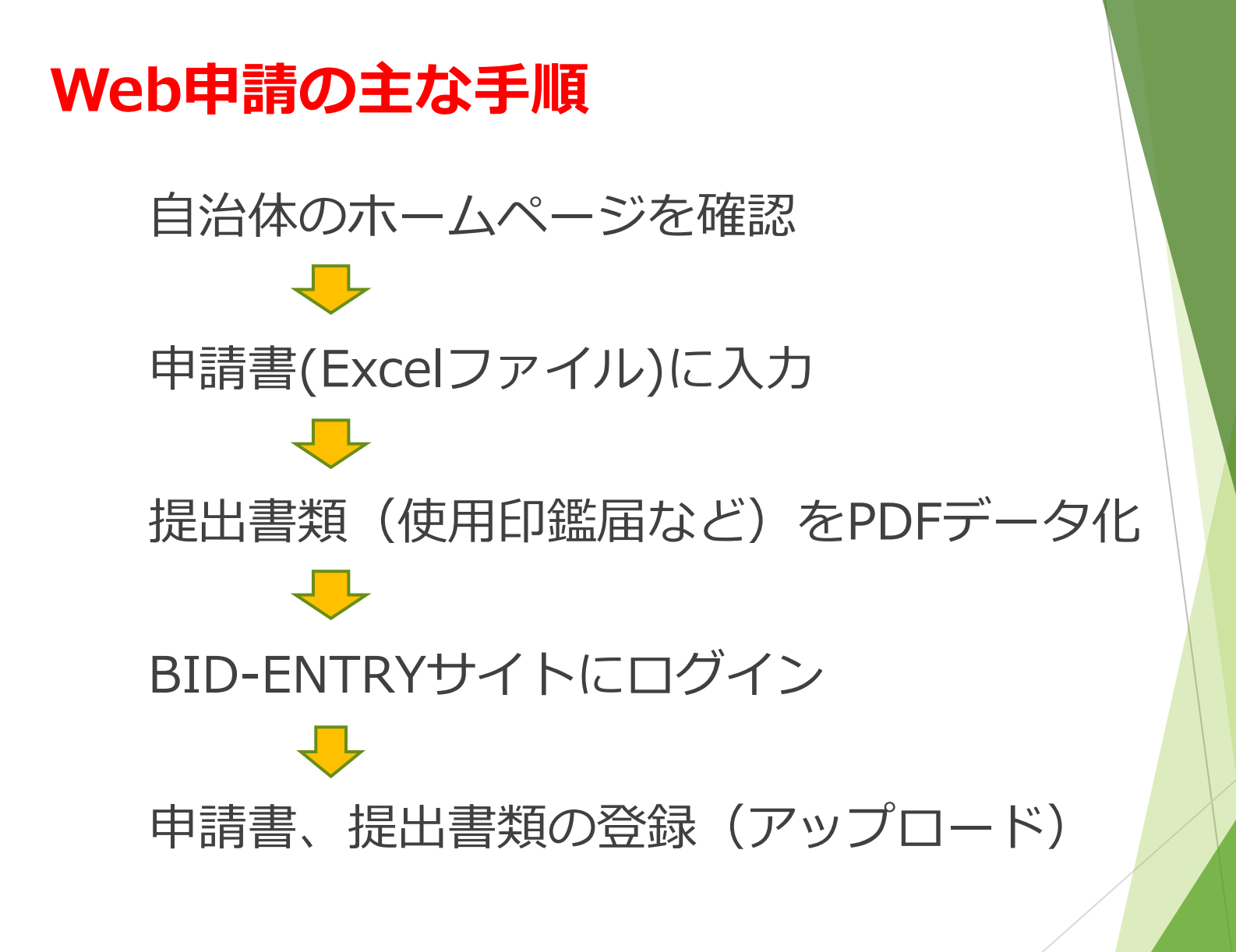

#### 変更申請が可能な条件

現在有効期間内の当初・追加申請を BID-ENTRYで行い、審査が完了となっている 申請。

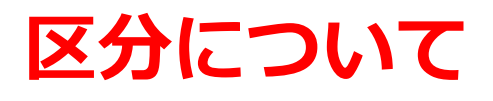

申請書は全区分共通です。 複数の区分に申請している場合、それぞれで 申請する必要があります。

# 準備手順

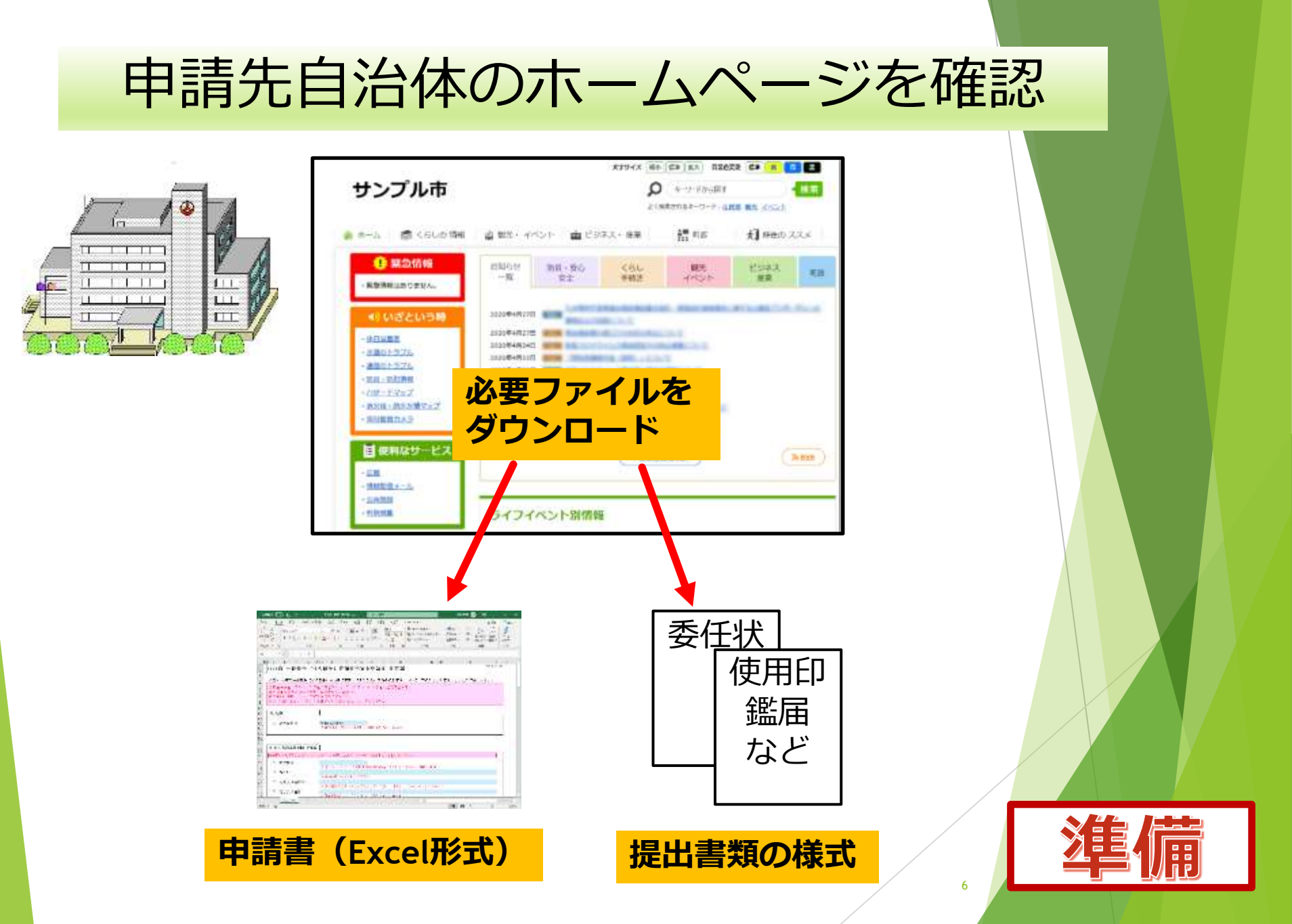

### ダウンロードした 申請書(Excel形式)に入力

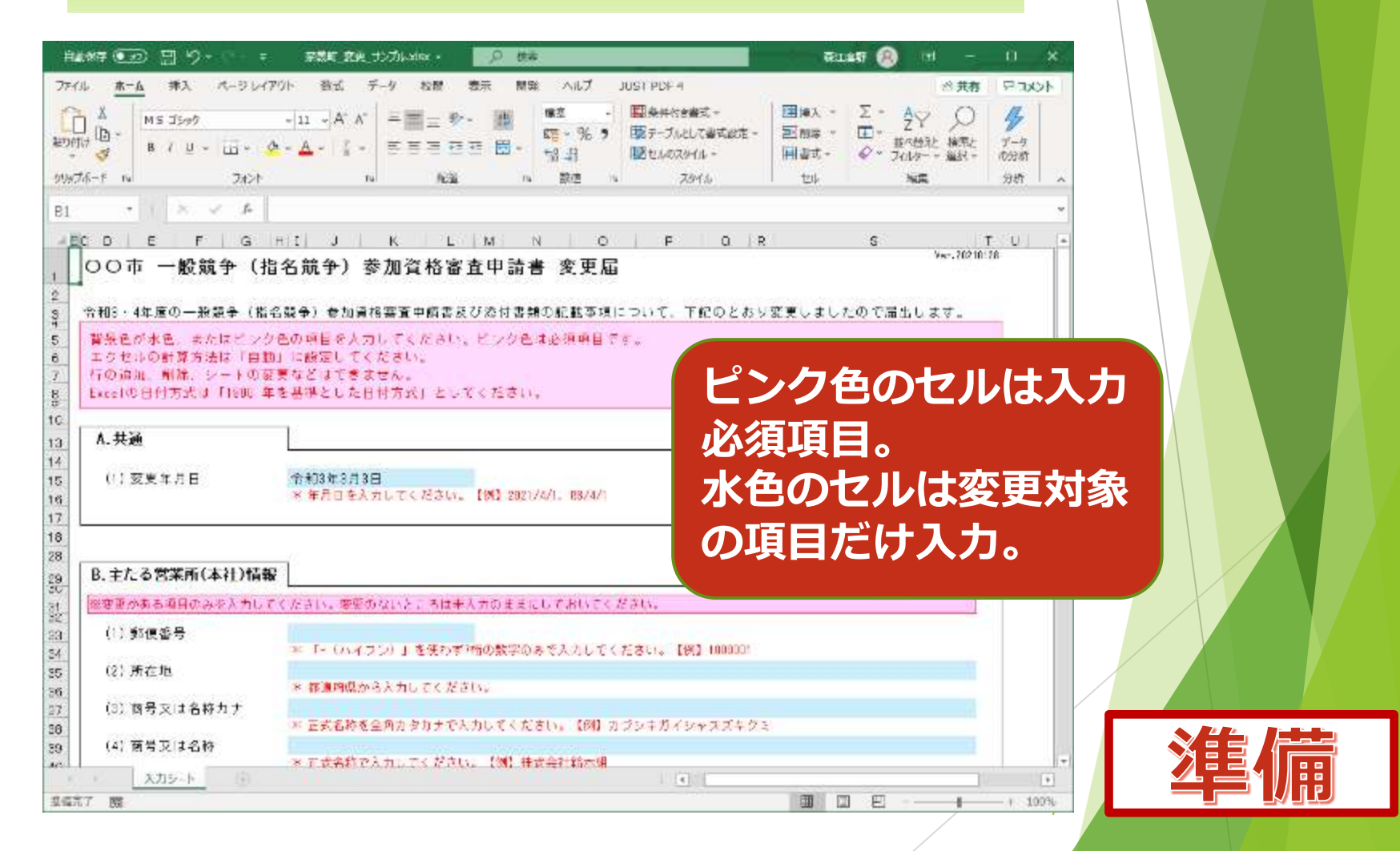

| 日数字付 (1) (1) (1) (1) (1) (1) (1) (1) (1) (1)                                                                 | <ul> <li>・ 発気性剤をコンパルメはな 保存しました。</li> <li>ハーラレイアウト 数式 データ 校園 表示</li> <li>・ (1 ・ (A・ A)) 二 二 二 二 一 二 二 一 二 二 一 二 二 一 二 二 一 二 二 二 二 二 二 二 二 二 二 二 二 二 二 二 二 二 二 二 二</li></ul>                                                                                                    |                      | ☆1100年 ④ ■<br>合共<br>1日月入 ~<br>三日月入 ~<br>三日月入 ~<br>三日月入 ~<br>三日月入 ~<br>二日日<br>二日日<br>二日日<br>二日日<br>二日日<br>二日日<br>二日日<br>二日 |          |    |
|----------------------------------------------------------------------------------------------------|----------------------------------------------------------------------------------------------------|----------------------|----------------------------------------------------------------------------------------------------|----------|----|
| B140                                                                                                    | <ul> <li>人 広</li> <li>  G   H   I   J   K   L   M  </li> <li>  G   H   I   J   K   L   M  </li> <li>  G   H   I   J   L   M   H   J   L   M   H   J   M   H   J   M   H   H   H   J</li></ul> | N O F O              | RB                                                                                                    | v<br>TU- |    |
| 148<br>149<br>150<br>151<br>152<br>153<br>154<br>155<br>156<br>157<br>158<br>159<br>160<br>161<br>162<br>163 | 入力欄がない項<br>「E.その他の情<br>力する                                                                                                    | 目を変更する<br>報 – (1)その( | 場合は、<br>りに入                                                                                                    |          |    |
| <u>λπε-k</u>                                                                                                 |                                                                                                    |                      | H M U 1                                                                                                    | + 100%   | 準備 |

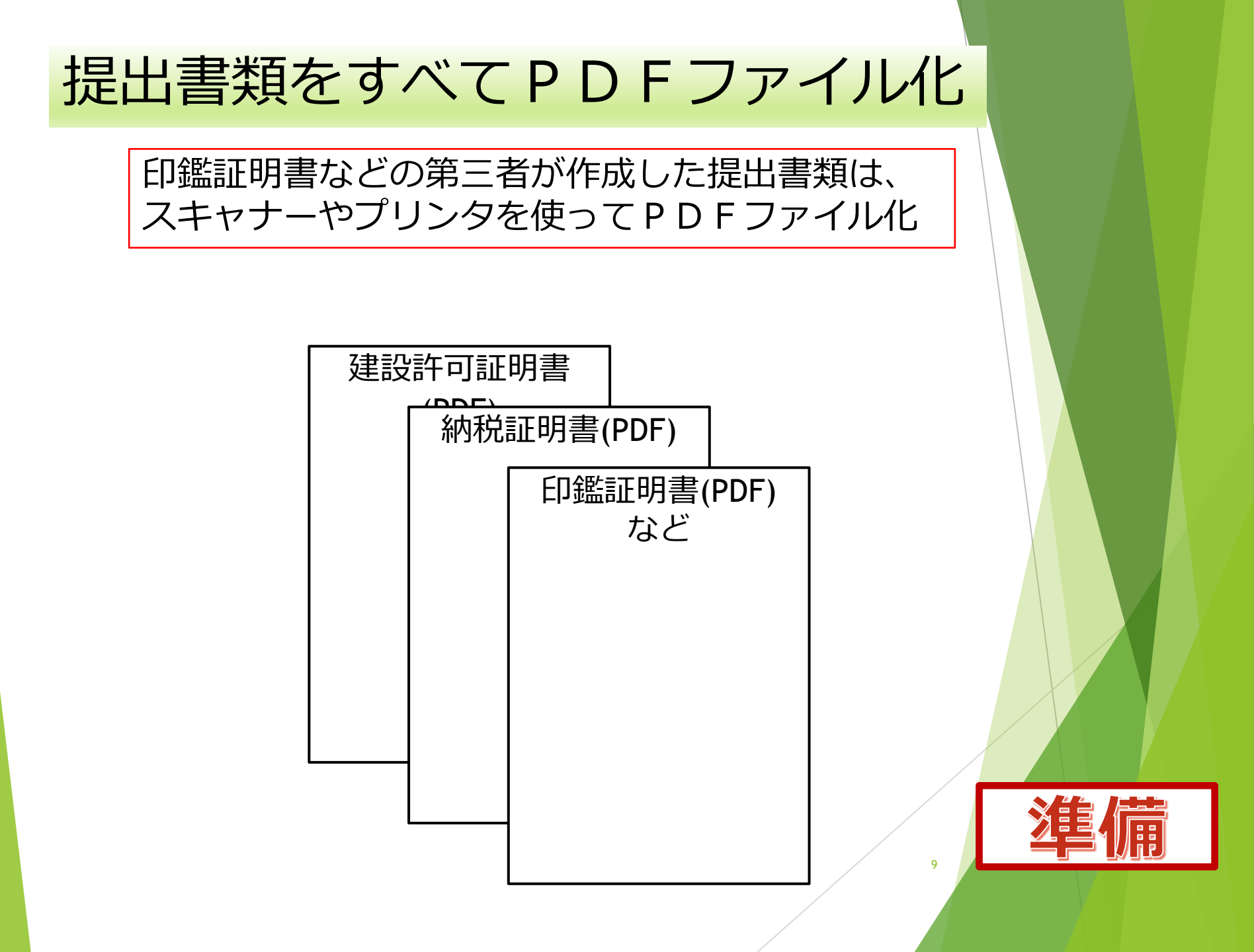

## 申請手順

| 申請開始 ログイ                                           | ンする                                              |
|----------------------------------------------------|--------------------------------------------------|
| □ BID-ENTRY 入れ参加支援審査:× +<br>← ○ ○ ⋒ 合              | - □ ×<br>☆ ☆ 砲 尿 ① …                             |
| BID-ENTRY<br>入札参加資格審査中請システム[自治体向け]                 | 文字サイズ: 標準 拡大   よくあるご管問 区                         |
| <ul> <li>トップ</li> <li>中語の流れ</li> </ul>             | <ul> <li>● 参加自治体一覧</li> <li>● よくあるご質問</li> </ul> |
|                                                    | 画面番号:C003                                        |
| ログイン     1)メールアド                                   | レスとパスワードを入力                                      |
| 利用者ID(メールアドレス):                                    | 利用者登録へ                                           |
| パスワード:                                             | ▶ 利用者登録メールが届かない方はこちら                             |
| 2) []                                              | ブイト,                                             |
| <ul> <li>・パスワードが分からない・忘れた力はこちら</li> <li></li></ul> |                                                  |
| 利用規約   よくあるご質問   操作マニュアル                           |                                                  |
|                                                    |                                                  |

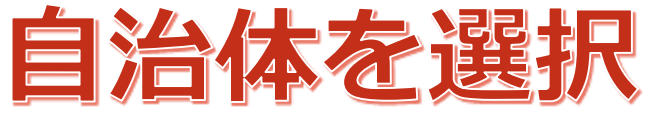

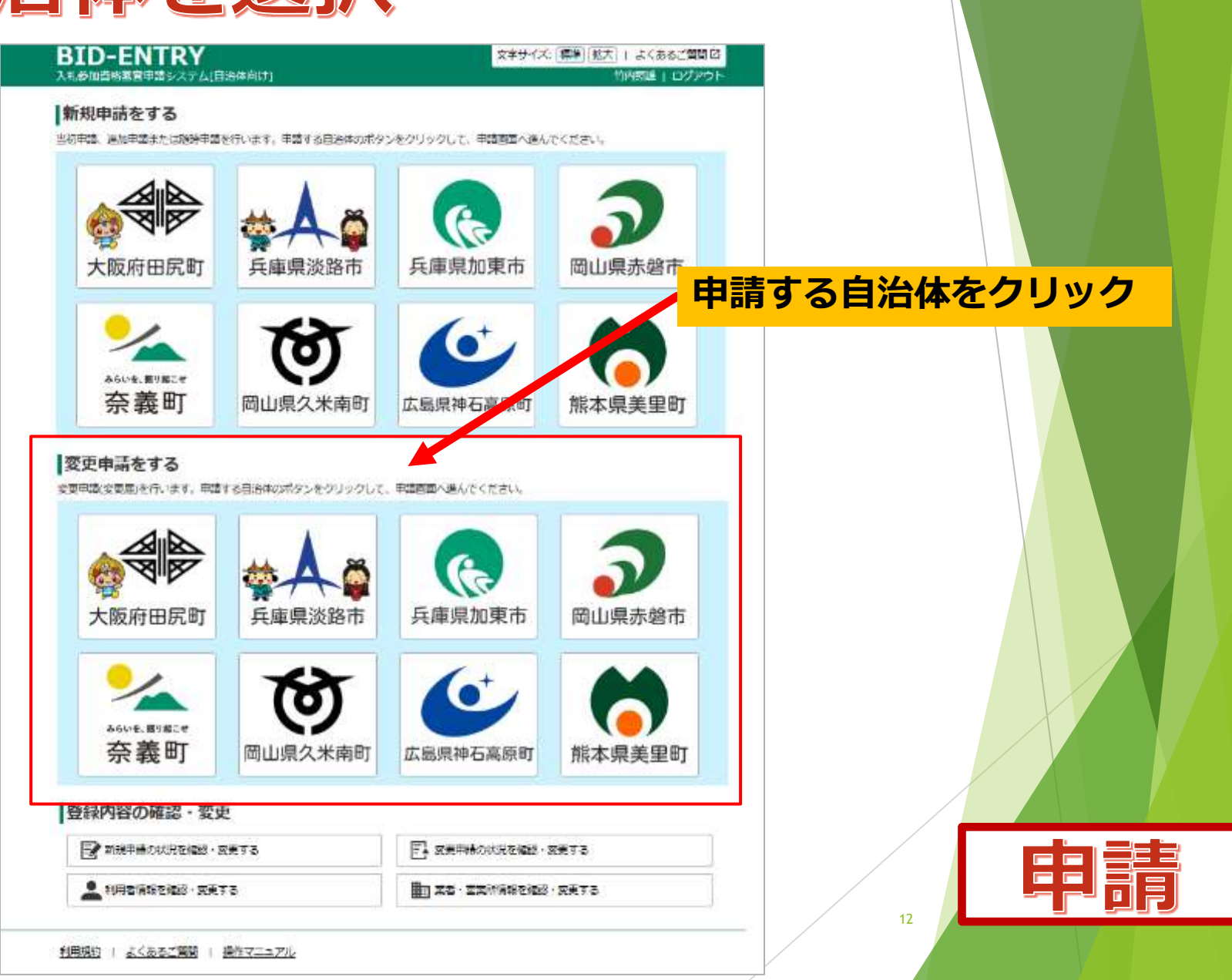

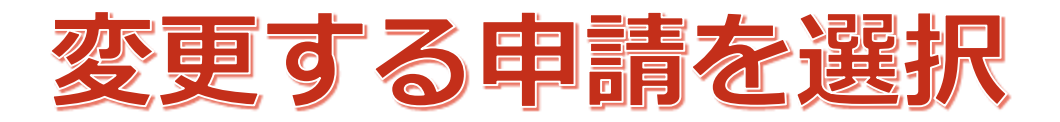

| 変更申請をす            | する          |                    |           | 画面番号:G001 |      |
|-------------------|-------------|--------------------|-----------|-----------|------|
| 1.申請の選択           | 2.申請書       | の登録 3.提出書稿の登録      | 4.申請内容の確認 | 5.手続き終了   |      |
| 申請の選択             |             |                    | 亦西        | まて中国た力リ   |      |
| 申請先:              | 同山栗奈義町      |                    | 及丈        | タる中間でクリ   | ック選択 |
| 変更する申請の「変勢<br>全1件 | 更申請」ボタンをクリ  | ックしてください。          |           |           |      |
| 申請番号              | 尾分          | (契)商号または名称         | 処理        |           |      |
| 11_OUPSL7         | 建設工事        | ミラ株式会社             | 変更申請      |           |      |
| ホームに戻る            |             |                    |           |           |      |
|                   |             | (4.3) <sup>2</sup> |           |           |      |
| 利用規約   よくあ        | るご質問   操作マニ | ニュアル               |           |           |      |

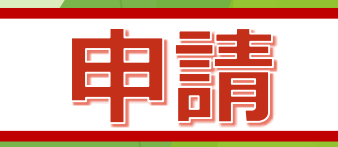

## 申請書をアップロード

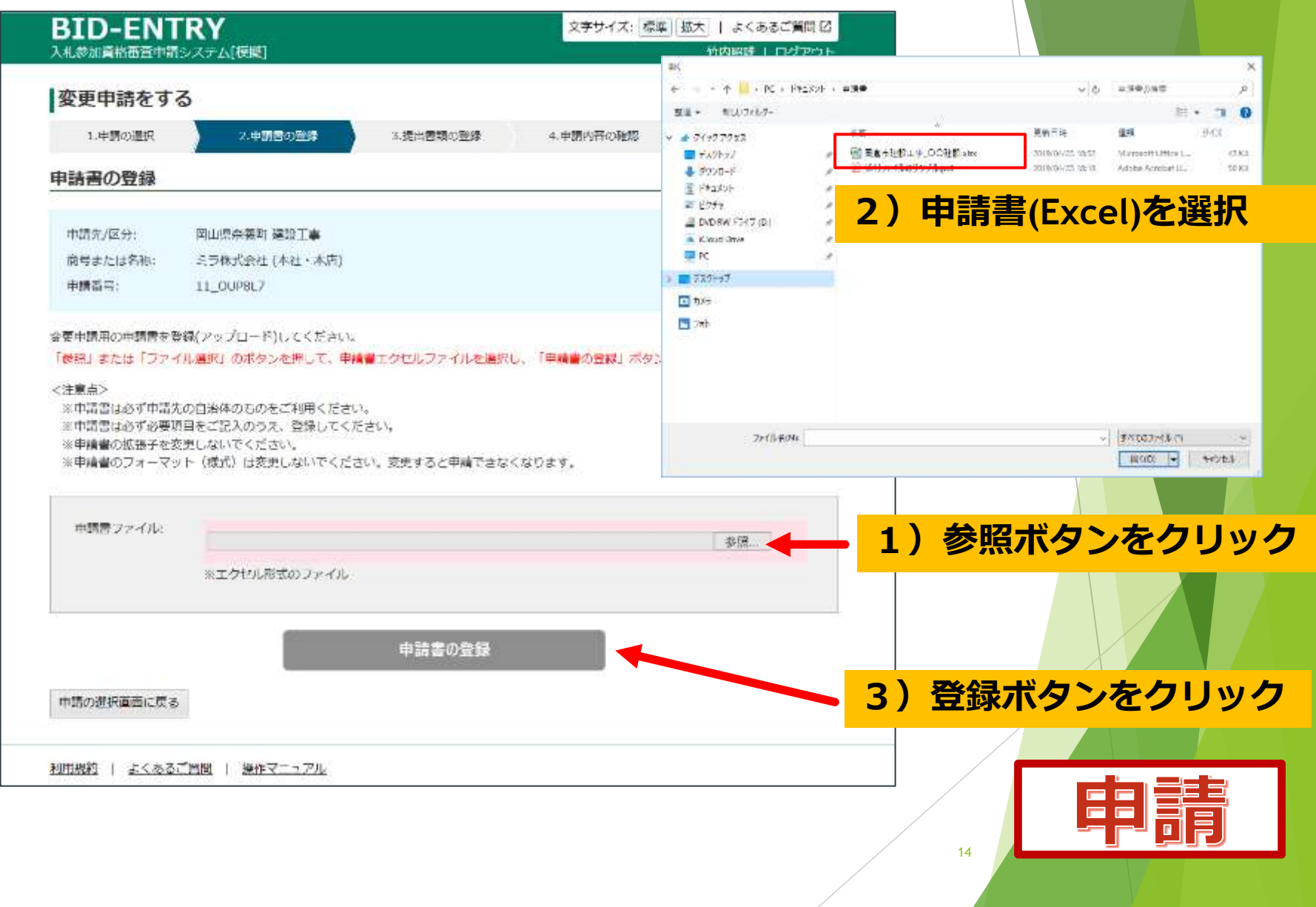

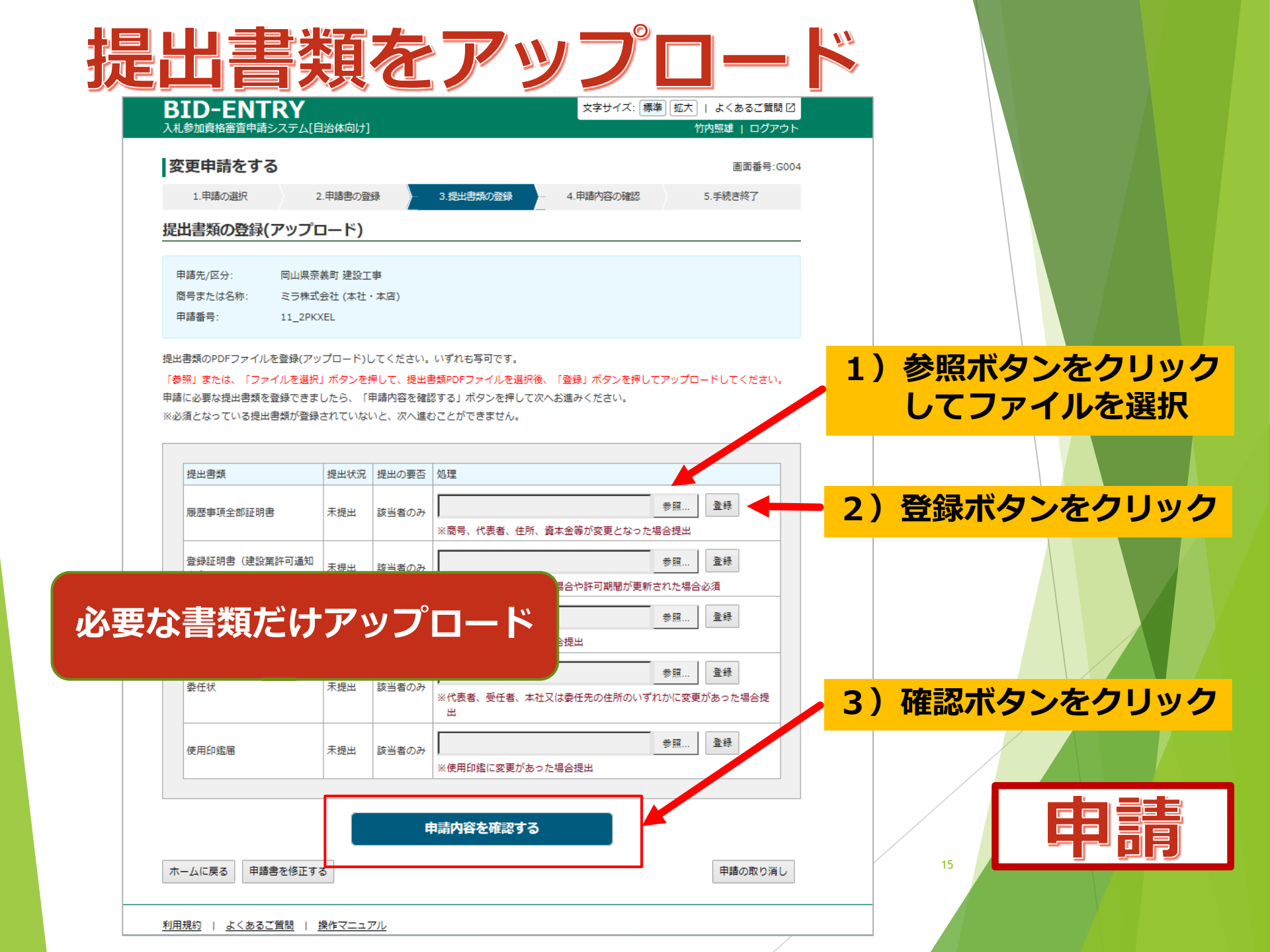

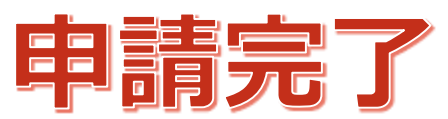

| 礼参加資格審查申請シン                               | ステム[模擬]                                        |                              |                                 |                   | 竹内照題   ログアウト            |                         |
|-------------------------------------------|------------------------------------------------|------------------------------|---------------------------------|-------------------|-------------------------|-------------------------|
| 変更申請をする                                   |                                                |                              |                                 |                   | 直面番号:G005               |                         |
| 1.申請の選択                                   | 2.申請書の登録                                       | 3.22                         | 出書類の登録                          | 4.申請内容の確認         | 5.手続音終了                 |                         |
| 諸内容の確認                                    |                                                |                              |                                 |                   |                         |                         |
| まだ申請は完了していま                               | tehu.                                          |                              |                                 |                   |                         |                         |
| 請内容に問題がなければ                               | 「この内容で申請す                                      | る」ボタンをクリッ                    | ックしてください。                       |                   |                         |                         |
| 申請先/区分:<br>(契)暦号または名称:<br>(契)所在地:<br>申請日: | 岡山県奈蕪町 建設工<br>ミラ株式会社<br>徳島県徳島市川内町 <sup>1</sup> | 事<br>平石住吉209-5               |                                 | このタ<br>業者の<br>た旨の | イミンクで<br>両方に申請<br>メールが送 | 、目治体と<br>を受け付け<br>られます。 |
| 申請量号:                                     | 11_OUP8L7_218                                  |                              |                                 |                   |                         |                         |
| 申請状況:                                     | 申請内容の確認                                        |                              |                                 |                   |                         |                         |
| 申請書:                                      | ダウンロード                                         | 修正する                         |                                 |                   |                         |                         |
| 提出書類:                                     | 一括プレビュー                                        | 修正する                         | ✓ 詳細を表示                         |                   |                         |                         |
|                                           | NPDFによっては、「一根<br>その場合は、「詳細を表示                  | Iプレビュー」が正しく!<br>EJ ボタンをクリックし | 各作しないことがあります。<br>- 各様出書類の「プレビュー | - 」ボタンから内容をごり     |                         |                         |
|                                           |                                                | こወለ                          | 溶で申請する                          |                   |                         |                         |
| ホームに戻る                                    |                                                |                              |                                 | /                 | 申請の取り消し                 |                         |
| 1.44                                      |                                                |                              |                                 |                   | 28 B                    |                         |

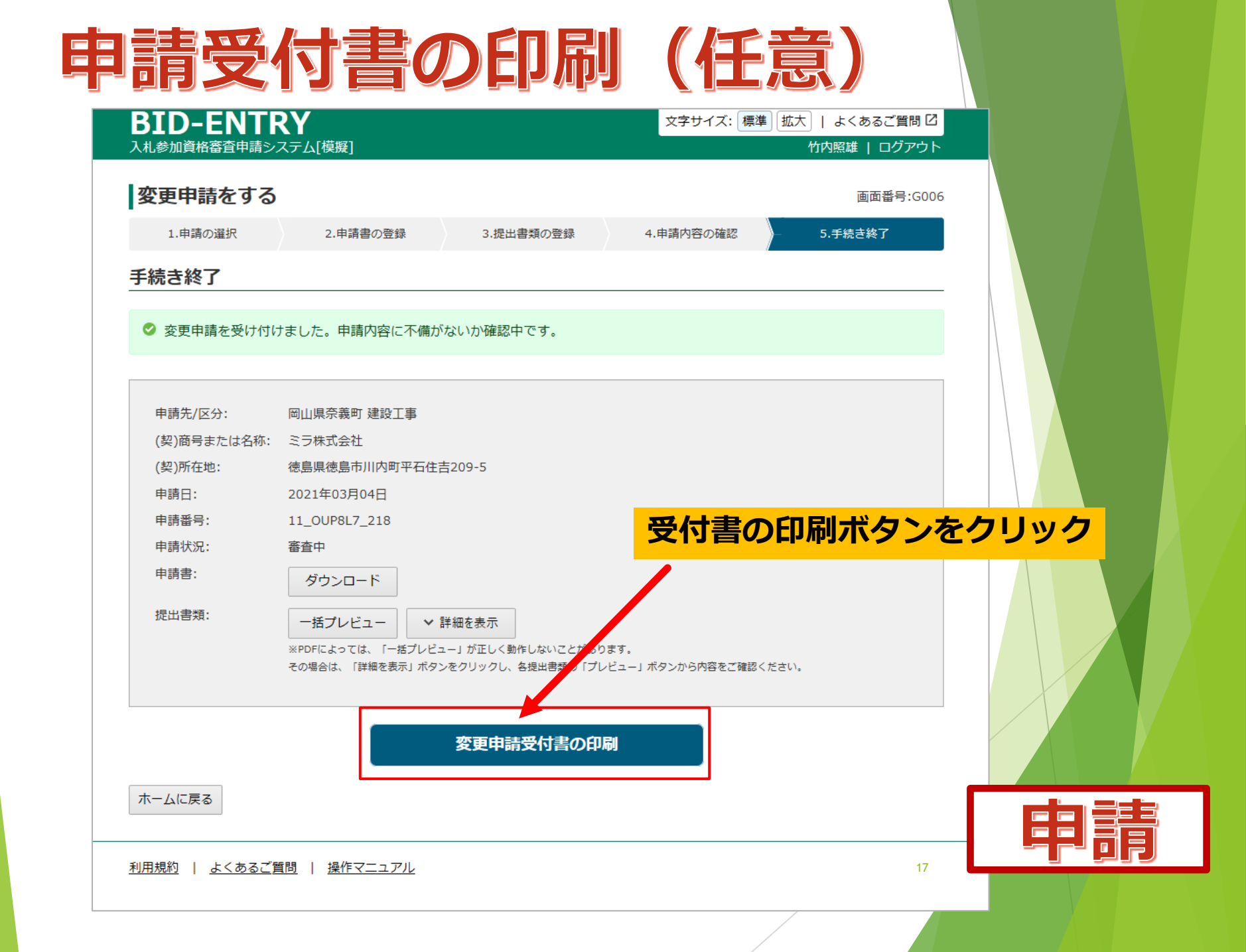

- + ⑦ 2 □ K-Jiahtta (① K-J表示 | A) 音声で読み上げる ℓ /-Fould 品 圖

#### 入札参加資格審査申請システム 変更受付書

以下のとおり、変更申請を受け付けました。

| 申請先  | 岡山県奈義町        |  |
|------|---------------|--|
| 申請区分 | 建設工事          |  |
| 申請番号 | 11_0UP8L7_218 |  |
| 申請日  | 2021年03月04日   |  |
| 申請状況 | 審査中           |  |

#### 変更事項

B.主たる営業所(本社)情報.代表者氏名カナ B.主たる営業所(本社)情報.代表者氏名

![](_page_17_Picture_6.jpeg)

18